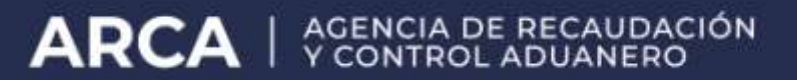

## Manual de uso SERVICIO REGISTRO OPERADORES COMERCIO EXTERIOR

Manual del Usuario Versión 1.0.0

## MANUAL DE USO DEL SERVICIO REGISTRO OPERADORES COMERCIO EXTERIOR

## INTRODUCCION

Visto la Resolución General Nº 2010/06 y a efectos de permitir la gestión de "Registro de la Declaración del Valor en Aduana" por aplicativo WEB por parte de operadores autorizados (denominados "Operador Externo Sistema Informático") se genera el aplicativo de SERVICIO DE REGISTRO DE OPERADORES DE COMERCIO EXTERIOR.

Nota:

• Se recuerda que para la gestión de "Oficialización de la Declaración del Valor en Aduana" solo estarán habilitados los despachantes de aduana, apoderados generales o importadores/exportadores.

Los despachantes de aduana o importadores/exportadores que quieran inscribir estos nuevos operadores (no registrados a la fecha ante la Dirección General de Aduanas como "Integrantes/Apoderados Generales/Dependientes" - que la aplicación mostrará ante su apertura-) deberán seguir el procedimiento abajo descrito.

Nota:

• El trámite de alta/modificación/baja de integrantes/apoderados generales/dependientes de la empresa se deberá realizar ante las áreas de registro de la Dirección General de Aduanas.

## PROCESO DE REGISTRO

El despachante de aduana o el importador/exportador accederá a la Página Servicio Registro Operadores Comercio Exterior, ingresando al servicio registroOperadoresExternosSistemasInformáticos

Una vez que se accedió al presente servicio, se desplegará la siguiente pantalla, donde se deberá ingresar la CUIT de la empresa y seleccionar el tipo de agente: *DESPACHANTE O IMPORTADOR/EXPORTADOR.* 

| 🗿 AFIP                                                                                                    | X      |
|----------------------------------------------------------------------------------------------------|--------|
| Archiva Edicon Ver Exvantice Herranentias Augús                                                           | te     |
| - Atris O I A Obiqueda Hewartos Statimeda O G                                                             |        |
| Diregnin @ http://10.20.152.108/usuario_unico/default.asp                                                 | • 641t |
| Whoulds elifectual gratuito elifersonalizar vinculos eli Windows Heda eli Windows                         |        |
| A 2 a 2 Inicio Institucionales Normativa Prenso Clove Fiscal Estudios                                     | -      |
| Servicio Rogistro Operadores Comercio Exterior                                                            |        |
| CUIT Agents :                                                                                             |        |
| Tipo de Agente :                                                                                          |        |
| Conduttaria Lumpiar                                                                                       |        |
|                                                                                                    |        |
|                                                                                                    |        |
|                                                                                                    |        |
|                                                                                                    |        |
|                                                                                                    |        |
| E Mala Telefonos Dependencias DGI DGA Defonactis Seperdaran Offon SBon Avies Legal Access at ano avierna. |        |
|                                                                                                    |        |
|                                                                                                    |        |
|                                                                                                    |        |
|                                                                                                    |        |
|                                                                                                    |        |
|                                                                                                    |        |
|                                                                                                    |        |

| Arts Administración Federal de              | Ingresos Públicos - Microsoft Internet Explorer                             |      |
|---------------------------------------------|-----------------------------------------------------------------------------|------|
| 4-Atris                                     | anda Calfevortos (BMatimeda (B. B. 1973) - Ed. 13                           |      |
| Desgratin () http://10.20.152.108/usuario_u | neo(default.asp                                                             | * 24 |
| Whoulos Hotmail gratuito                    | r vinculos 💼 Windows Media 📲 Windows                                        |      |
|                                             | attucionales   Normative   Prense   Clove Fiscal   Estudios                 | 3    |
| Servicio Registro Operadores Come           | rciis Exterior                                                              |      |
| CUIT Agente :                               | 20040410024                                                                 |      |
| Tipo de Agen                                | te:                                                                         |      |
|                                             | MPORTADOREXPORT                                                             |      |
|                                             |                                                                             |      |
|                                             |                                                                             |      |
|                                             |                                                                             |      |
|                                             |                                                                             |      |
| E Mala Teléfonos Digrendencias DGI          | DGA Defumentie Seventhron Otros Silver Avies Logal Access at silve anterior |      |
|                                             |                                                                             |      |
|                                             |                                                                             |      |
|                                             |                                                                             |      |
|                                             |                                                                             |      |
|                                             |                                                                             |      |
|                                             |                                                                             |      |
|                                             |                                                                             |      |

Luego se presionara el botón Consultar, la aplicación emitirá los datos de la Empresa y de todos los integrantes/apoderados generales/dependientes que la misma tenga inscripta ante la Dirección General de Aduanas.

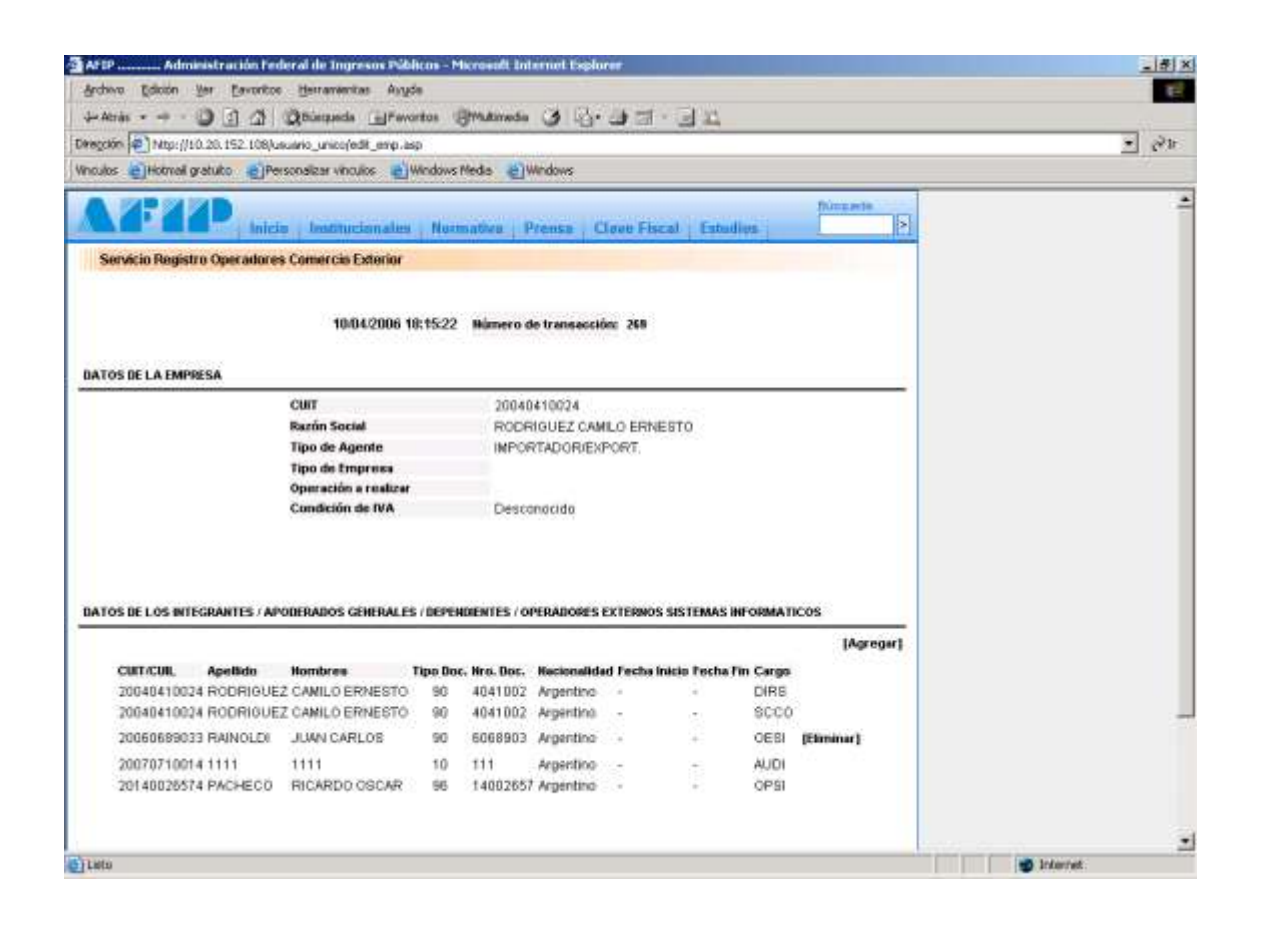

Para ingresar un Operador Externo de Sistema Informático se deberá presionar el botón "AGREGAR".

| AFIP Administración                                                                                                    | Federal de Ingresos Pábli        | cas - Microsoft Internet Esplorer                               | _ # ×      |
|----------------------------------------------------------------------------------------------------|----------------------------------|-----------------------------------------------------------------|------------|
| Archivo Edición Yer Eavor                                                                                                    | nitoe <u>H</u> erramanikas Ayyda | N                                                               |            |
| 4-Atrás 🛈 🖸 🖉                                                                                                    | Biespecia EPevon                 | tos Bradineda 3 B. 1 - 1 - 1 -                                  |            |
| Deegción 110.20.152.10                                                                                                    | 8/usuario_unico/agregar_dato     | is_epe.asp                                                      | - 63 k     |
| Vinculos Historiali gratubo                                                                                                    | Personalizar vinculos            | Indows Media 🖉 Windows                                          |            |
| AFIP.                                                                                                    | icio battucionales               | Normative   Prense   Clove Fiscal   Estudies                    | -          |
| Servicio Registro Operado                                                                                                    | ores Comercia Exterior           |                                                                 |            |
|                                                                                                    |                                  |                                                                 |            |
| DATOS DE LOS INTEGRANTES /                                                                                                    | APORERADOS GENERALES             | DEPENDENTES / OPERADORES EXTERNOS SISTEMAS INFORMATICOS         |            |
| CHITOS DE LOS BITEGRAPHIES /                                                                                                    | AT ODESVEDUS GENERALES /         | OUP CHOREN TES / OF DANDARES EXTENSIVE SESTEMANS IN COMPLEX COS |            |
|                                                                                                    | CUITACUIL                        | Connelstar                                                      |            |
|                                                                                                    | Apellide                         |                                                                 |            |
|                                                                                                    | Numbers [                        |                                                                 |            |
|                                                                                                    | NOMERCE                          |                                                                 |            |
|                                                                                                    | Tipo de Documento :              |                                                                 |            |
|                                                                                                    | Nro, Doc.                        |                                                                 |            |
|                                                                                                    | Nacionalidad : ··                | Selercione ·                                                    |            |
|                                                                                                    | Cargo:                           | Seleccione 💌                                                    |            |
|                                                                                                    |                                  |                                                                 |            |
|                                                                                                    |                                  | Corifernar                                                      |            |
|                                                                                                    |                                  |                                                                 |            |
| E-Main Tabldonus Depende                                                                                                    | mene DGI DGA Defense             | ria Searcthean Ofras Silina Avies Lagal Access al allie a       | durter     |
| And the second second se |                                  |                                                                 |            |
|                                                                                                    |                                  |                                                                 |            |
|                                                                                                    |                                  |                                                                 |            |
|                                                                                                    |                                  |                                                                 |            |
|                                                                                                    |                                  |                                                                 |            |
|                                                                                                    |                                  |                                                                 |            |
|                                                                                                    |                                  |                                                                 |            |
| Lieto                                                                                                    |                                  |                                                                 | 👿 Internet |

Se deberá ingresar la CUIL del operador externo de sistema informático, el cual deberá estar inscripto en el Padrón Único de Contribuyentes y presionar el botón completar.

| Archivo Edicon Ver          | Eavoritos - Herranenitas   | Angée                                                                    | - 194 2 |
|-----------------------------|----------------------------|--------------------------------------------------------------------------|---------|
| 4-Atrás 0                   | 1 (2) (Qthisqueds (        | preventes Stratureda (3)                                                 |         |
| Deregción Nttp://10.20.1    | 52.108/usuario_unico/agreg | ar_datos_epe.asp                                                         | 25      |
| Vinculos 😸 Hotmail gratuite | Personalizar vinculos      | C Windows Media C Windows                                                |         |
| ATI                         | Inicia Institucion         | ales Normative Prense Clove Fiscal Estudies                              |         |
| Servicio Registro Op        | eradores Comercis Exte     | rior                                                                     |         |
| DATOS DE LOS BUTESDANS      | TEF (ABOREADOR CIVER       |                                                                          |         |
| UNTOS DE LOS INTEGRAN       | TES / APODEIGABOS GENER    | ALES / DEPENDENTES / OPDINDURES EXTERNOS SISTEMAS INFORMATICUS           |         |
|                             | CUIT/CUIL                  | 20040410024 Completer                                                    |         |
|                             | Apellido                   | RODRIOUEZ                                                                |         |
|                             | Nombres                    | CAMILO ERNESTO                                                           |         |
|                             | Tipo de Document           | I LIBRETA DE ENROLAMIENTO                                                |         |
|                             | Nro. Doc.                  | 4041002                                                                  |         |
|                             | Nacionalidad :             | Seleccione *                                                             |         |
|                             | Cargos                     | Seleccione *                                                             |         |
|                             | 0.000                      |                                                                          |         |
|                             |                            | Confernar                                                                |         |
|                             |                            |                                                                          |         |
| E-Main Tabéforum IIng       | rendenciae DGI DGA D       | efeneniria Scatziberen Ofren Silter Avies Legal Atzean al allie enterter |         |
|                             |                            |                                                                          |         |
|                             |                            |                                                                          |         |
|                             |                            |                                                                          |         |
|                             |                            |                                                                          |         |
|                             |                            |                                                                          |         |
|                             |                            |                                                                          |         |
|                             |                            |                                                                          |         |

Se visualizaran todos los datos personales, completándose el cargo (que solo podrá ser Operador Externo Sistema Informático) y la nacionalidad. En caso de ser extranjero, deberá ingresar la fecha de inicio y fin de la radicación temporaria.

| Archivo Edición yer        | Eavoritos Herrandenitas                   | Aryse                                                                | E     |
|----------------------------|-------------------------------------------|----------------------------------------------------------------------|-------|
| J-Atrás D                  | I I QBisqueda [                           | grevertes Struktmede 3 G. 3 S. 3                                     |       |
| Deegción @ Nttp://10.20.   | 152.108/usuario_unico/agre                | gar_dabos_epe.asp                                                    | - 64h |
| Whoulds el Hotmail gratuit | <ul> <li>Personalizar vinculos</li> </ul> | el windows media el windows                                          |       |
| V1:11                      | Inicia Institucia                         | nales Normative Prense Clove Fiscal Estudies [5]                     |       |
| Servicio Registro Op       | peradores Comercis Ext                    | erior                                                                |       |
|                            |                                           |                                                                      |       |
| BATOS DE LOS INTEGRAS      | ITES / APOBERADOS GENE                    | RALES / DEPENDIENTES / OPERADORES EXTERNOS SISTEMAS INFORMATICOS     |       |
|                            | CUIT/CUIL                                 | 20040410024 Completar                                                |       |
|                            | Apellido                                  | RODRIOUEZ                                                            |       |
|                            | Nombres                                   | CAMLO ERNESTO                                                        |       |
|                            | Tipo de Documer                           | No : LIBRETA DE ENROLAMIENTO                                         |       |
|                            | Mro. Doc.                                 | 4041002                                                              |       |
|                            | Necionalidad :                            | Selectione 🔳                                                         |       |
|                            | Cargo:                                    | ARGENTINO                                                            |       |
|                            |                                           | EXTRANJERO                                                           |       |
|                            |                                           | Confermar                                                            |       |
|                            |                                           |                                                                      |       |
| E-Main Tabétonus III       | pendencias DGI DGA 1                      | Defensaria Seazibran Otros Silina Avias Logal Azzzan al alle adarter |       |
|                            |                                           |                                                                      |       |
|                            |                                           |                                                                      |       |
|                            |                                           |                                                                      |       |
|                            |                                           |                                                                      |       |
|                            |                                           |                                                                      |       |
|                            |                                           |                                                                      |       |

| AFIP Administ            | tración federal de Ingresos I   | Solicos - Microsoft Internet Esplorer                                   |          | _ # × |
|--------------------------|---------------------------------|-------------------------------------------------------------------------|----------|-------|
| Archivo Edición Yer      | Eavoritos Herranienkas é        | lugia                                                                   |          | E     |
| J-Atrás D                | I I Bisqueda I                  | eventes Structureds 3 12 - 2 - 2                                        |          |       |
| Diregción 🕘 Nttp://10.20 | 3.152.108/usuario_unico/agregar | _datos_epe.asp                                                          | <u>×</u> | 59.11 |
| Whoulds 🕘 Hotmail gratu  | iko Personalizar vinculos       | e) Windows Media e) Windows                                             |          | -     |
| A7-11                    | Inicia Institucional            | les Numative Prense Clove Fiscal Estudios                               |          |       |
| Servicio Registro C      | Operadores Comercio Exteri      | 9P                                                                      |          |       |
|                          |                                 |                                                                         |          |       |
| BATOS DE LOS INTEGRA     | NITES / APODERADOS GENERA       | LES / DEPENDIENTES / OPERADORES EXTERNOS SISTEMAS INFORMATICOS          |          |       |
|                          |                                 |                                                                         |          |       |
|                          | CUIT.CUIL                       | 20040410024 Completar                                                   |          |       |
|                          | Apetido                         | RODRIOUEZ                                                               |          |       |
|                          | Nombres                         | CAMILO ERNESTO                                                          |          |       |
|                          | Tipo de Documento I             | LIBRETA DE ENROLAMIENTO                                                 |          |       |
|                          | Hro. Doc.                       | 4041002                                                                 |          |       |
|                          | Nacionalidad :                  | EXTRANJERO .                                                            |          |       |
|                          | Radicación temporari            | •                                                                       |          |       |
|                          |                                 | Fecha Incio (02 📩 / 02 💌 / 2002                                         |          |       |
|                          |                                 | Pechs Fin 02 💌 / 02 💌 / 2007                                            |          |       |
|                          | Cargo:                          | Seleccione 💌                                                            |          |       |
|                          |                                 |                                                                         |          |       |
|                          |                                 | Conternar                                                               |          |       |
|                          |                                 |                                                                         |          |       |
| E-Main Teléfonos II      | ependencus DGI DGA Def          | envoria Scentifieren Otros Sillone Avien Logal Acceso al sitio entecior |          |       |
|                          |                                 |                                                                         |          |       |
|                          |                                 |                                                                         |          |       |
|                          |                                 |                                                                         |          |       |
|                          |                                 |                                                                         |          |       |

|                           | TI TI Monteres Tel.              |                                                                      |         |
|---------------------------|----------------------------------|----------------------------------------------------------------------|---------|
| Deregcton P Nttp://10.1   | 20.152.108/usuario_unico/agregar | datos_epe.asp                                                        | - 64.0r |
| whoulds eliHotmak grad    | tuto El Personalizar vinculos    | El windows media (El windows                                         |         |
| <b>A</b> 7-32             | Inicia Institucional             | es Normative Prensa Clove Fiscal Estudios                            | 1       |
| Servicio Registro         | Operadores Comercis Exterio      |                                                                      |         |
|                           |                                  |                                                                      |         |
| BATOS DE LOS INTEGR       | ANTES / APODERADOS GENERAL       | ES / DEPENDIENTES / OPERADORES EXTERNOS SISTEMAS INFORMATICOS        |         |
|                           | CHITCH                           | D0040430034 complete                                                 |         |
|                           | Apetido                          | ROORIOUEZ                                                            |         |
|                           | Nombres                          | CAMILO ERNESTO                                                       |         |
|                           | Tipo de Documento :              | LIBRETA DE ENROLAMIENTO                                              |         |
|                           | Hro. Doc.                        | 4641002                                                              |         |
|                           | Nacionalidad :                   | EXTRAUERO .                                                          |         |
|                           | Radicación temporaria            |                                                                      |         |
|                           |                                  | Fecha Inicio 02 💌 / 02 💌 / 2002                                      |         |
|                           |                                  | recha Fin 02 1/02 1/2007                                             |         |
|                           | Cargo:                           | - Seleccione - Seleccione                                            |         |
|                           |                                  | OP.EXT.SIST.INF.                                                     |         |
|                           |                                  |                                                                      |         |
| E-Main Teléfonns          | Bependencias DGL DGA Bett        | suoria Scartifican Otros Silica Avies Legal Access at sitis acterior |         |
| Sec in the barrier of the |                                  |                                                                      |         |
|                           |                                  |                                                                      |         |
|                           |                                  |                                                                      |         |
|                           |                                  |                                                                      |         |

| AFIP Admini              | stración Federal de Ingresos P   | Siblicos - Microsoft Internet Esplorer                                 |              | _ # X |
|--------------------------|----------------------------------|------------------------------------------------------------------------|--------------|-------|
| Archiva Edición ye       | er Eavoritoe Herrandenitas A     | nyte                                                                   |              | E-    |
| 4-Atrás                  | ) [] [] Qüiequeds []             | eventes Stratimete 3 12. 13 13 - 13 12                                 |              |       |
| Deregción P) Nttp://10.3 | 20.152.108/usuario_unico/agregar | _datos_epe.asp                                                         | <u> </u>     | 55.10 |
| Vinculos EHotmail grat   | tuto Personalizar vinculos       | e) Windows Media 🛛 e) Windows                                          |              |       |
| <b>A</b> 4:44            | Inicia Institucional             | es Normative Prensa Clove Fiscal Estudios                              |              | -     |
| Servicio Registro        | Operadores Comercis Exterio      | r                                                                      |              |       |
|                          |                                  |                                                                        |              |       |
| BATOS DE LOS INTEGR      | ANTES / APODERADOS GENERAL       | ES / DEPENDIENTES / OPERADORES EXTERNOS SISTEMAS INFORMATICOS          |              |       |
|                          |                                  |                                                                        |              |       |
|                          | CUIT.CUIL                        | 20040410024 Completar                                                  |              |       |
|                          | Apetido                          | RODRIDUEZ                                                              |              |       |
|                          | Nombres                          | CAMILO ERNESTO                                                         |              |       |
|                          | Tipo de Documento :              | LIBRETA DE ENROLAMIENTO                                                |              |       |
|                          | Hro. Doc.                        | 4041002                                                                |              |       |
|                          | Nacionalided :                   | EXTRAUERO .                                                            |              |       |
|                          | Radicación temporari             | · · · · · · · · · · · · · · · · · · ·                                  |              |       |
|                          |                                  | Fecha Inicio (02 📩 / (02 📩 / (2002                                     |              |       |
|                          |                                  | Fecha Fin 02 💌 / 02 💌 / 2007                                           |              |       |
|                          | Cargo:                           | OPERTAISTINE                                                           |              |       |
|                          |                                  |                                                                        |              |       |
|                          |                                  | Conferman                                                              |              |       |
|                          |                                  |                                                                        |              |       |
| E-Mails Teléfonos        | Bependencus DGL DGA Beh          | meneria Seascithe en Otros Siline Avies Logal Assess al sitis antesiar |              |       |
|                          |                                  |                                                                        |              |       |
|                          |                                  |                                                                        |              |       |
|                          |                                  |                                                                        |              | 1     |
|                          |                                  |                                                                        | The Industry |       |

Luego se deberá presionar el botón Confirmar, retornándose a la pantalla anterior de la aplicación en donde se podrá visualizar el nuevo registro del operador exterior de sistema informático.

|                                                                                                    | interior in the second                                                                                                    | State State                                                                     | NIN WAR                                                                                | ALC: NO                                                                                    | 111122                           | SHOW.                                           |                                                               |                               |                |          |   |
|----------------------------------------------------------------------------------------------------|----------------------------------------------------------------------------------------------------|---------------------------------------------------------------------------------|----------------------------------------------------------------------------------------|--------------------------------------------------------------------------------------------|----------------------------------|-------------------------------------------------|---------------------------------------------------------------|-------------------------------|----------------|----------|---|
| erás 🖸 🔄 🖓                                                                                                    | Constructs                                                                                                    | artos B                                                                         | Multimedia                                                                             | 0 0.                                                                                       | 13.                              | . 7 2                                           |                                                               |                               |                |          | 8 |
| Kin 2 Nttp://10.20.152.108                                                                                                    | usuario_unico/edit_emp.as                                                                                                    | sp                                                                              | Concerning Concerning                                                                  |                                                                                            |                                  |                                                 |                                                               |                               |                | <u>-</u> | 1 |
| os 🛃Hotmail gratulto 🛃 i                                                                                                    | ersonalizar vinculos 💼 🕅                                                                                                    | Windows M                                                                       | eda 👜W                                                                                 | Indows                                                                                     |                                  |                                                 |                                                               |                               |                |          |   |
|                                                                                                    |                                                                                                    |                                                                                 |                                                                                        |                                                                                            |                                  |                                                 |                                                               |                               | i i            |          |   |
| OS DE LA EMPRESA                                                                                                    |                                                                                                    |                                                                                 |                                                                                        |                                                                                            |                                  |                                                 |                                                               |                               | _              |          |   |
|                                                                                                    | CUIT                                                                                                    |                                                                                 | 20040                                                                                  | 410024                                                                                     |                                  |                                                 |                                                               |                               |                |          |   |
|                                                                                                    | Rarón Social                                                                                                    |                                                                                 | RODRI                                                                                  | IGUEZ CAM                                                                                  | ILO ERNE                         | STO                                             |                                                               |                               |                |          |   |
|                                                                                                    | Tipo de Agente                                                                                                    |                                                                                 | INPOR                                                                                  | TADORIEXE                                                                                  | PORT.                            |                                                 |                                                               |                               |                |          |   |
|                                                                                                    | Tipo de Empresa                                                                                                    |                                                                                 |                                                                                        |                                                                                            |                                  |                                                 |                                                               |                               |                |          |   |
|                                                                                                    | Operación a realizar                                                                                                    |                                                                                 | (Press)                                                                                | 11.020                                                                                     |                                  |                                                 |                                                               |                               |                |          |   |
|                                                                                                    | Condition as tex                                                                                                    |                                                                                 | Descor                                                                                 | nacida                                                                                     |                                  |                                                 |                                                               |                               |                |          |   |
|                                                                                                    |                                                                                                    |                                                                                 |                                                                                        |                                                                                            |                                  |                                                 |                                                               |                               |                |          |   |
|                                                                                                    |                                                                                                    |                                                                                 |                                                                                        |                                                                                            |                                  |                                                 |                                                               |                               |                |          |   |
|                                                                                                    |                                                                                                    |                                                                                 |                                                                                        |                                                                                            |                                  |                                                 |                                                               |                               |                |          |   |
|                                                                                                    |                                                                                                    |                                                                                 |                                                                                        |                                                                                            |                                  |                                                 |                                                               |                               |                |          |   |
| OS BE LOS INTEGRANTES / A                                                                                                    | PODERADOS GENERALES                                                                                                    | s / DEPEND                                                                      | IENTES / OP                                                                            | ERADORES E                                                                                 | EXTERNOS                         | SISTEMAS                                        | INFORMATI                                                     | icos                          |                |          |   |
| OS BE LOS INTEGRANTES / A                                                                                                    | PODERADOS GENERALES                                                                                                    | S / DEPEND                                                                      | ientes / op                                                                            | ERADORES E                                                                                 | EKTERNOS                         | SISTEMAS                                        | INFORMATI                                                     | icos<br>(Agrega               | a              |          |   |
| OS DE LOS INTEGRANTES / A                                                                                                    | PODERADOS GEHERALES                                                                                                    | S / DEPEND                                                                      | IENTES / OP<br>Hro. Doc.                                                               | ERADORES E<br>Nacionalida                                                                  | EKTERNOS<br>d Pecha In           | SISTEMAS<br>Vicio Pocha                         | HFORMATI                                                      | icos<br>(Agrega               | ā              |          |   |
| OS DE LOS INTEGRANTES / A<br>CUIT/CUIL Apellido<br>20040410924 RODRIGU                                                                                                | PODERADOS GENERALES<br>Nombres 1<br>EZ CANILO ERNESTO                                                                                                    | S / DEPEND<br>Tipo Doc.<br>90                                                   | <b>ENTES / OP</b><br><b>Hro. Doc.</b><br>4041002                                       | ERABORES E<br>Nacionalida<br>Argentino                                                     | externos<br>d Pacha In           | SISTEMAS<br>nicio Pecha                         | HFORMATI<br>Fin Cargo<br>DIRS                                 | icos<br>(Agrega               | a )            |          |   |
| OS DE LOS INTEGRANTES / A<br>CURTACINI, Apellido<br>20040410024 RODRIGU<br>20040410024 RODRIGU                                                                        | PODERADOS GENERALES<br>Nombres 1<br>EZ CANILO ERNESTO<br>EZ CANILO ERNESTO                                                                                                    | S / DEPEND<br>Tipo Doc.<br>90<br>90                                             | <b>Hro. Doc.</b><br>4041002                                                            | ERADORES E<br>Nacionalida<br>Argentino<br>Argentino                                        | EXTERNOS<br>d Pecha In           | SISTEMAS<br>ucio Pocha                          | HFORMATI<br>Fin Cargo<br>DIRS<br>DESI                         | (COS<br>(Agrega<br>(Eliminar) | ī              |          |   |
| CUEF/CUR. Apellido<br>204041024 RODRIGU<br>204041024 RODRIGU<br>204041024 RODRIGU                                                                                     | Nombres 1<br>EZ CANILO ERNESTO<br>EZ CANILO ERNESTO<br>EZ CANILO ERNESTO                                                                                                    | <b>5 / DEPEND</b><br><b>Тара Doc.</b><br>90<br>90<br>90                         | HTT I OF<br>HTT I OF<br>4041002<br>4041002<br>4041002                                  | ERADORES E<br>Hocionalida<br>Argentino<br>Argentino<br>Argentino                           | exTERNOS<br>d Fecha In<br>-      | SISTEMAS<br>IICIO Pocha                         | Fin Cargo<br>DIRS<br>OESI<br>SCCO                             | icos<br>(Agrega<br>(Eliminar) | ī              |          |   |
| CUTT/CUR. Apellido<br>20040410024 RODRIGU<br>20040410024 RODRIGU<br>20040410024 RODRIGU<br>20040410024 RODRIGU<br>20070710014 1111                                    | Hombres 1<br>EZ CANILO ERNESTO<br>EZ CANILO ERNESTO<br>EZ CANILO ERNESTO<br>1111                                                                                                    | <b>Тіро Вос.</b><br>90<br>90<br>10                                              | Hro. Doc.<br>4041002<br>4041002<br>4041002<br>111                                      | ERADORES E<br>Hocionalida<br>Argentino<br>Argentino<br>Argentino<br>Argentino              | EXTERNOS<br>d Pecha In<br>-<br>- | SISTEMAS<br>Vicio Pocha                         | Fin Cargo<br>DIRS<br>OESI<br>SCCO<br>AUDI                     | ICOS<br>(Agrega<br>(Eliminar) | ā              |          |   |
| CUET.CUR. Apellido<br>20040410024 RODRIGU<br>20040410024 RODRIGU<br>20040410024 RODRIGU<br>20040410024 RODRIGU<br>20070710014 1111<br>20140024574 PACHECC             | Monifices 1<br>EZ CANILO ERNESTO<br>EZ CANILO ERNESTO<br>EZ CANILO ERNESTO<br>1111<br>RICARDO OSCAR                                                                                                    | 5 / DEPEND<br>Type Doc.<br>90<br>90<br>90<br>10<br>95                           | Hro. Doc.<br>4041002<br>4041002<br>4041002<br>111<br>14002857                          | Recionalida<br>Argentino<br>Argentino<br>Argentino<br>Argentino<br>Argentino               | d Pecha In<br>-<br>-<br>-        | SISTEMAS<br>Vicio Pocha<br>-<br>-<br>-<br>-     | Fin Cargo<br>DIRS<br>OESI<br>SCCO<br>AUDI<br>OPSI             | ICOS<br>(Agrega<br>(Eliminar) | ī              |          |   |
| OS DE LOS INTEGRANTES / A<br>CURT/CURL Apellido<br>20040410024 RODRIGU<br>20040410024 RODRIGU<br>20040410024 RODRIGU<br>20070710014 1111<br>20140028574 PACHECO       | Nombres CENERALES<br>Nombres 1<br>EZ CANILO ERNESTO<br>EZ CANILO ERNESTO<br>EZ CANILO ERNESTO<br>1111<br>RICARDO OSCAR                                                                                                    | 5 / DEPEND<br>Tipe Doc.<br>90<br>90<br>90<br>10<br>96                           | Hro. Doc.<br>4041002<br>4041002<br>4041002<br>111<br>14002857                          | Recionalida<br>Argentino<br>Argentino<br>Argentino<br>Argentino<br>Argentino               | d Fecha In                       | SISTEMAS<br>icio Pocha<br>-<br>-<br>-<br>-<br>- | Tin Carge<br>DIRS<br>OESI<br>SCCO<br>AUDI<br>OPSI             | ICOS<br>[Agrege<br>[Eliminer] | ī              |          |   |
| OS DE LOS INTEGRANTES / A<br>CURTACINI, Apellido<br>2004/0410024 RODRIGU<br>2004/0410024 RODRIGU<br>2004/0410024 RODRIGU<br>2007/0710014 1111<br>2014/0020574 PACHECO | Nombres 1<br>EZ CANILO ERNESTO<br>EZ CANILO ERNESTO<br>EZ CANILO ERNESTO<br>1111<br>RICARDO OSCAR                                                                                                    | 5 / DEPEND<br>Tipe Doc.<br>90<br>90<br>90<br>10<br>96                           | <b>Hra. Dos.</b><br>4041002<br>4041002<br>4041002<br>4041002<br>111<br>14002857        | ERABORES E<br>Nocionalida<br>Argentino<br>Argentino<br>Argentino<br>Argentino<br>Argentino | d Pecha In<br>-<br>-<br>-        | SISTEMAS<br>icie Pocha                          | Fin Cargo<br>DIRS<br>OESI<br>SCCO<br>AUDI<br>OPSI             | ICOS<br>[Agrega<br>[Elminar]  | ā              |          |   |
| OS DE LOS INTEGRANTES / A<br>CUETACUR, Apellido<br>2004/0410024 RODRIGU<br>2004/0410024 RODRIGU<br>2004/0410024 RODRIGU<br>2007/0710014 1111<br>2014/0028574 PACHECO  | Hombres Hombres Hombre | <b>тререно</b><br>Треп Doc.<br>90<br>90<br>90<br>10<br>96                       | <b>Hra. Dos.</b><br>4041002<br>4041002<br>4041002<br>111<br>14002657                   | ERADORES E<br>Nacionalida<br>Argentino<br>Argentino<br>Argentino<br>Argentino              | d Pecha In<br>-<br>-<br>-        | SISTEMAS<br>Ucio Poche<br>-<br>-<br>-<br>-<br>- | HFORMATI<br>Fin Cargo<br>DIRS<br>OESI<br>SCCO<br>AUDI<br>OPSI | ICOS<br>[Agrega<br>[Elminar]  | ī              |          |   |
| CUET.CUR. Apellido<br>20040410024 RODRIGU<br>20040410024 RODRIGU<br>20040410024 RODRIGU<br>20040410024 RODRIGU<br>20070710014 1111<br>20140020574 PACHECO             | Monifices CENERAL ES<br>Honifices CANILO ERNESTO<br>EZ CANILO ERNESTO<br>EZ CANILO ERNESTO<br>1111<br>RICARDO OSCAR                                                                                                    | <b>5 / DEPEHD</b><br><b>Тара Doc.</b><br>90<br>90<br>90<br>90<br>10<br>96       | <b>Hra. Dos.</b><br>4041002<br>4041002<br>4041002<br>4041002<br>111<br>14002857        | Recionalida<br>Argentino<br>Argentino<br>Argentino<br>Argentino                            | exterioros<br>d Pecha In         | SISTEMAS<br>icie Poche<br>-<br>-<br>-<br>-      | HFORMATI<br>Fin Cargo<br>DIRS<br>OESI<br>SCCO<br>AUDI<br>OPSI | ICOS<br>[Agrega<br>[Eliminar] | a)             |          |   |
| OS BE LOS INTEGRANTES / A<br>CURT/CURL Apellido<br>20040410024 RODRIGU<br>20040410024 RODRIGU<br>20040410024 RODRIGU<br>20070710014 1111<br>20140026574 PACHECO       | Moniform 1<br>EZ CANILO ERNESTO<br>EZ CANILO ERNESTO<br>EZ CANILO ERNESTO<br>1111<br>BICARDO OSCAR                                                                                                    | <b>5 / DEPEHD</b><br><b>Туре Doc.</b><br>90<br>90<br>90<br>90<br>90<br>10<br>96 | entes / op<br>Hro. Dos.<br>4041002<br>4041002<br>4041002<br>111<br>14002657            | RADORES E<br>Nacionalida<br>Argentino<br>Argentino<br>Argentino<br>Argentino               | externos<br>d Fecha In<br>-<br>- | SISTEMAS<br>IICle Poche<br>-<br>-<br>-<br>-     | Tin Cargo<br>Diris<br>OESI<br>SCCO<br>AUDI<br>OPSI            | ICOS<br>[Agrega<br>[Eliminar] | ī              |          |   |
| OS DE LOS INTEGRANTES / A<br>CURTACUR. Apellido<br>20040410024 RODRIGU<br>20040410024 RODRIGU<br>20040410024 RODRIGU<br>2004070710014 1111<br>20140026574 PACHECO     | Monibres 1<br>EZ CANILO ERNESTO<br>EZ CANILO ERNESTO<br>EZ CANILO ERNESTO<br>1111<br>RICARDO OGCAR                                                                                                    | 5 / DEPEND<br>90<br>90<br>90<br>90<br>90<br>90<br>90<br>90                      | Hra. Dos.<br>4041002<br>4041002<br>4041002<br>4041002<br>111<br>14002657<br>Quatar     | Racionalida<br>Argentino<br>Argentino<br>Argentino<br>Argentino<br>Argentino               | d Pecha In<br>-<br>-<br>-        | SISTEMAS<br>Ucio Poche<br>-<br>-<br>-<br>-      | Tin Cargo<br>DIRS<br>OESI<br>SCCO<br>AUDI<br>OPSI             | ICOS<br>[Agrega<br>[Elminer]  | ī              |          |   |
| OS DE LOS INTEGRANTES / A<br>CUETACINI, Apellido<br>2004/0410024 RODRIGU<br>2004/0410024 RODRIGU<br>2004/0410024 RODRIGU<br>2007/0710014 1111<br>2014/0020574 PACHECO | Nombres Hombres Hombre | 5 / DEPEND<br>Tipe Doc.<br>90<br>90<br>90<br>10<br>96                           | Hra. Dos.<br>4041002<br>4041002<br>4041002<br>111<br>14002857<br>01554                 | Rectonal de<br>Argentino<br>Argentino<br>Argentino<br>Argentino                            | d Pecha In<br>-<br>-             | SISTEMAS<br>icia Poche<br>:<br>:<br>:<br>:      | Fin Cargo<br>DIRS<br>OESI<br>SCCO<br>AUDI<br>OPSI             | ICOS<br>[Agrega<br>[Elminar]  | <del>a</del> ) |          |   |
| CUET.CUR. Apellido<br>20040410024 RODRIGU<br>20040410024 RODRIGU<br>20040410024 RODRIGU<br>20040410024 RODRIGU<br>20070710014 1111<br>20140020574 PACHECO             | Monifices CENERAL ES<br>Honifices E<br>EZ CANILO ERNESTO<br>EZ CANILO ERNESTO<br>1111<br>RICARDO OSCAR                                                                                                    | 5 / DEPEND<br>90<br>90<br>90<br>90<br>90<br>90<br>90<br>90<br>90                | eentes / op<br>Hro. Dos.<br>4041002<br>4041002<br>4041002<br>111<br>14002857<br>Quatar | Hacionalida<br>Argentino<br>Argentino<br>Argentino<br>Argentino<br>Argentino               | d Pecha In<br>-<br>-             | SISTEMAS<br>ičio Posha<br>-<br>-<br>-           | Fin Cargo<br>DIRS<br>OESI<br>SCCO<br>AUDI<br>OPSI             | ICOS<br>[Agrega<br>[Eliminar] | T)             |          |   |

Si hubo algún error en la carga del registro se permite eliminarlo para lo cual se deberá presionar el botón "ELIMINAR" ubicado al final de la línea del registro, en este caso, la aplicación mostrara los datos del operador que se desea eliminar.

| 🗿 AFTP                                              | n Páblicos - Micross | ft Internet Explorer                                            |            | _ # × |
|-----------------------------------------------------|----------------------|-----------------------------------------------------------------|------------|-------|
| Archivo Edición yer Eavoritos Herramentas           | Ayyde                |                                                                 |            | E     |
| 4-Atris O I A Quiequeda (                           | Fevoritos Strato     | main (3) (2)・(3) (2)・(3) (2) (2) (2) (2) (2) (2) (2) (2) (2) (2 |            |       |
| Delegción 🖉 Ntp://10.20.152.108/usuario_unico/dele_ | datos_epe.asp        |                                                                 |            | 24    |
| Vinculos Hotmail gratubo Personalizar vinculos      | Windows Media        | (e)Windows                                                      |            |       |
| ATTP Intel Institucion                              | nales   Normathe     | Prense   Clove Fiscal   Estudios   >                            |            | 2     |
| Servicio Registro Operadores Comercio Exte          | enior                |                                                                 |            |       |
| BATOS DE LOS INTEGRANTES / APODERABOS GENES         | RALES / DEPENDIENTE  | S / OPERADORES EXTERNOS SISTEMAS INFORMATICOS                   |            |       |
|                                                     | CUIT/CUIL            | 20040410024                                                     |            |       |
|                                                     | Apellide             | RODRIQUEZ                                                       |            |       |
|                                                     | lino de Decumento I  | JANLO ERRESTO                                                   |            |       |
|                                                     | iro. Doc.            | 041002                                                          |            |       |
|                                                     | Cargo                | DESI                                                            |            |       |
| 6 Maila Teléfonos Dependencias DGI DGA D            | lefprnatie Seperit   | nn Otran Sillan Avies Legat Accesa al silio anteriar            |            |       |
| a) Latu                                             |                      |                                                                 | 😈 Internet | 2     |

Luego se deberá presionar Confirmar, retornándose a la pantalla anterior.

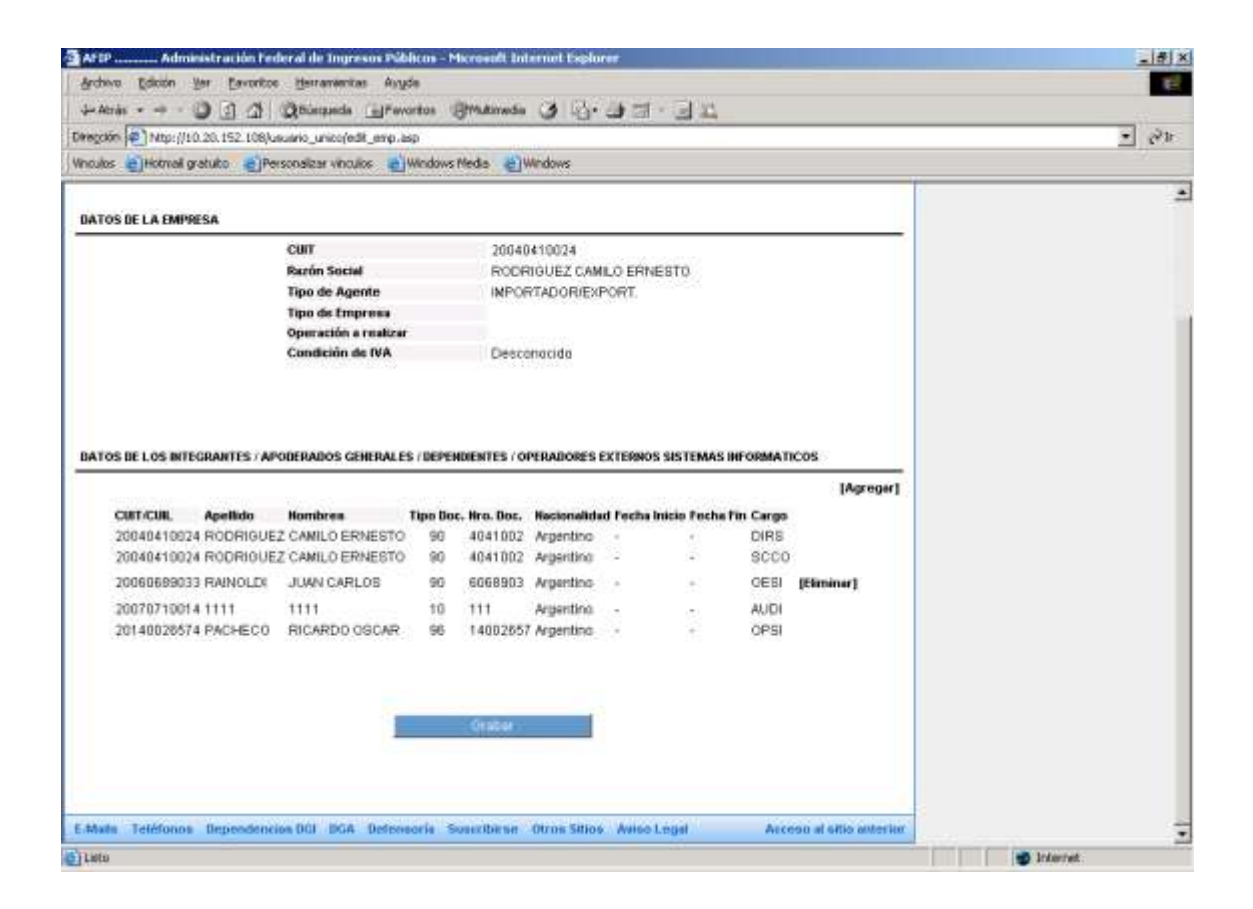

Una vez terminada la carga de todos los operadores, se deberá presionar el botón "GRABAR" para que los datos ingresen a Sistema de Registro Aduanero. Luego se deberá presionar el botón Cerrar sesión para salir de la aplicación.

| 🖀 AF EP                                                                                                    |            | _ # X |
|----------------------------------------------------------------------------------------------------|------------|-------|
| Archivo Edición ger Eavoritos igerarremitas Avyde                                                               |            | E-    |
| +Aris O I A Quiezada Invertos Statunda O G                                                                      |            |       |
| Direction 😰 Ntp://10.20.152.108/usuario_unico(guardar_final_epe.asp                                             | <u>×</u>   | 16    |
| Whoulds Chickmail gratuito Personalizar vihoulos Chickwork Media Chickwork                                      |            |       |
| APAP Inicio Institucionales Normativa Prensa Cleve Fiscal Estudiya                                              |            | 4     |
| CurrerSection                                                                                                   |            |       |
| E-Maile Tehlingus Dependenciasi DOI DGA Defenseris Sescriberan Orran SRine Avies Legal Access al attis anterior |            |       |
| C) Leto                                                                                                    | 👩 Internet |       |